## How to confirm your conference attendance and receive an invoice / order.

**You need to complete your attendance** – this will place your name on the attendance list for the conference and included you in the general email communication.

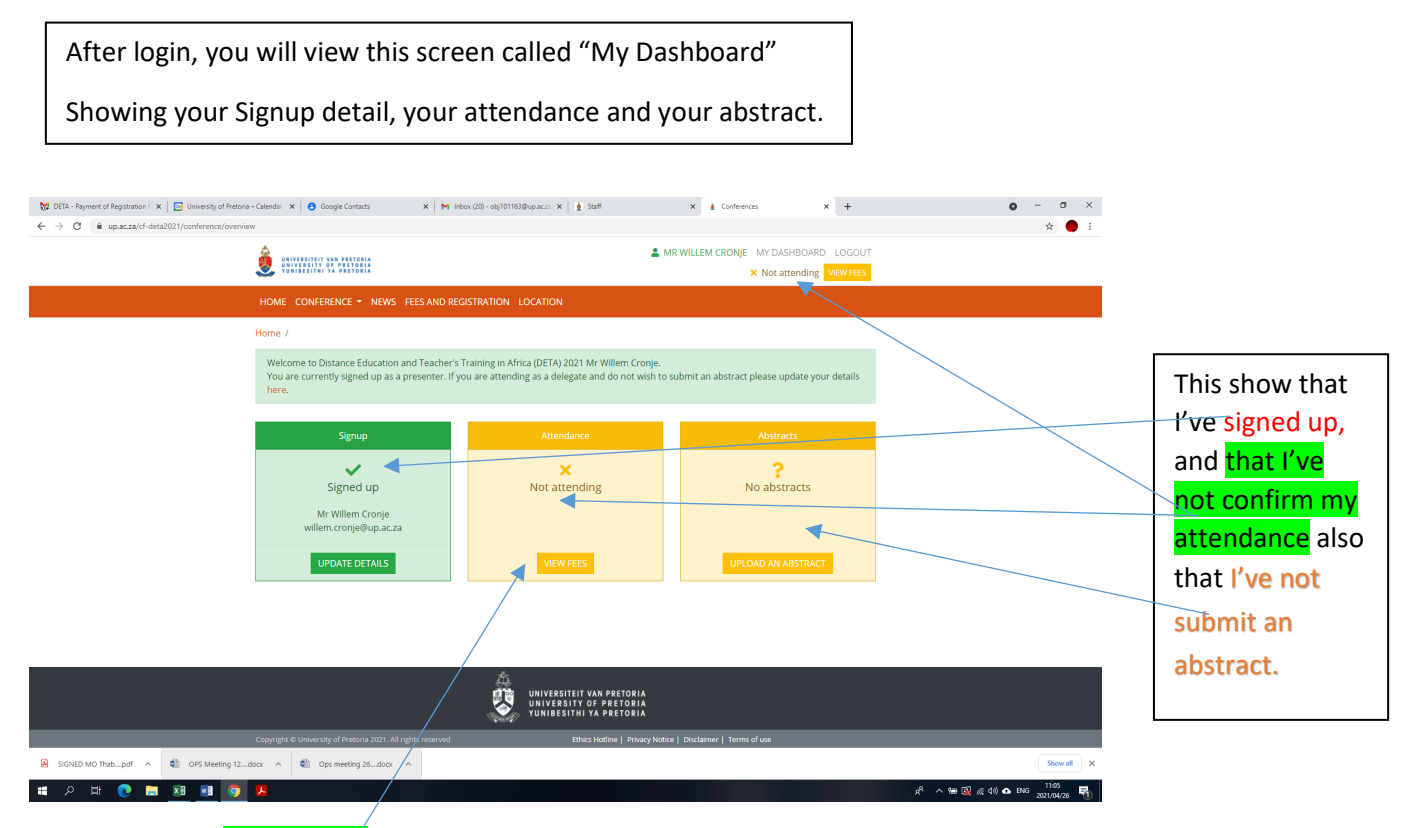

Click on the link "View Fees" to open the underneath screen.

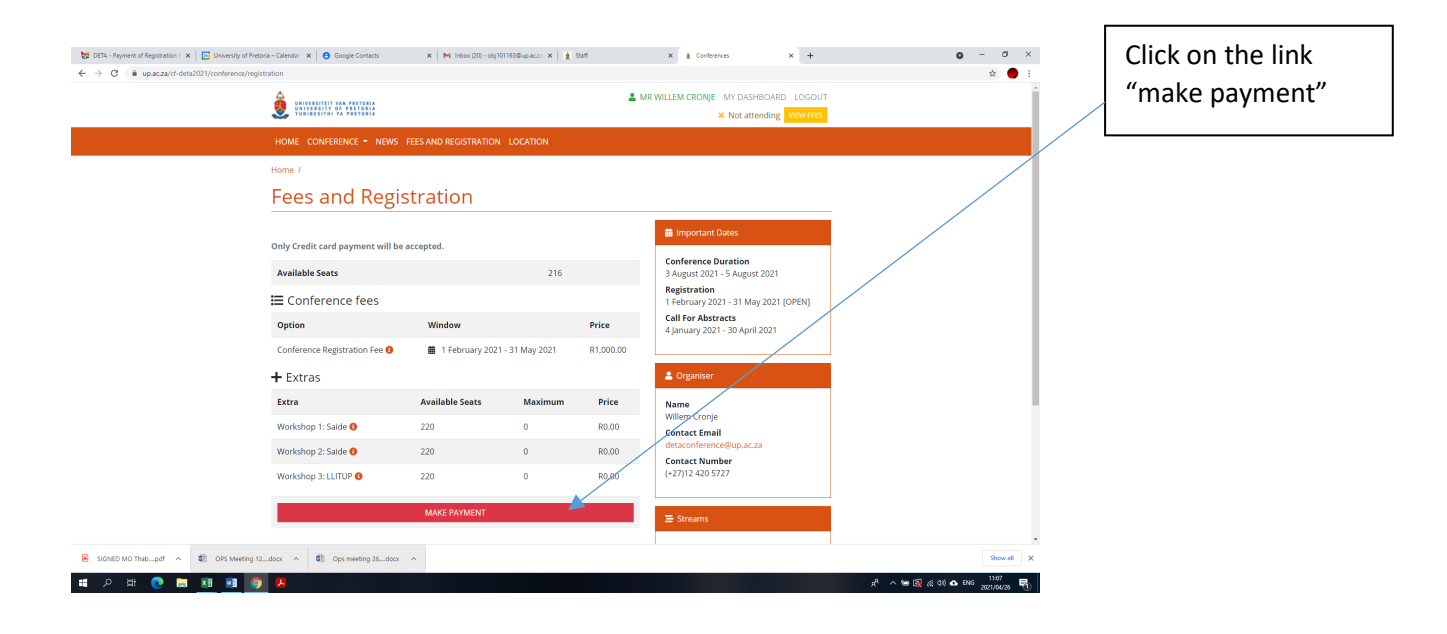

## The Attend screen will open.

Click on the Participant type to open the pull down menu.

| 😸 DETA - Payment of Registration F 🗙   🖪 University of Pretoria – Calendar 🛛 🗙   😆 Go | ogle Contacts X       | Inbox (20) - obj101163@up.ac | iza 🗙 📄 🛓 Staff       | ×           | Conferences | × +              |            | <b>o</b> – | ð               | × |
|---------------------------------------------------------------------------------------|-----------------------|------------------------------|-----------------------|-------------|-------------|------------------|------------|------------|-----------------|---|
| $\leftrightarrow$ $\rightarrow$ C $\$ up.ac.za/cf-deta2021/conference/registration    |                       |                              |                       |             |             |                  |            | 7          | ÷ 🔴             | : |
|                                                                                       | Attend                |                              |                       | MD WILLEM ( | X           | SHBOARD LOGOUT   |            |            |                 | ĺ |
| Only Credit card                                                                      | Participant type *    |                              |                       |             |             |                  |            |            |                 |   |
| Available Seats                                                                       |                       |                              |                       |             |             |                  |            |            |                 | L |
| 🗮 Conferer                                                                            | 🗎 🔚 Conference fees   | I≡ Conference fees           |                       |             |             |                  |            |            |                 |   |
| Option                                                                                | Option                | Windo                        | w                     | Price       | Cost        | pril 2021        |            |            |                 | L |
| Conference Reg                                                                        | S Conference Registra | ition Fee 🗯 1 Fe             | ebruary 2021 - 31 May | R1,000.00   | R1,000.00   |                  |            |            |                 | l |
| + Extras                                                                              | U                     | 2021                         |                       |             |             |                  |            |            |                 | L |
| Extra                                                                                 | + Extras              |                              |                       |             |             |                  |            |            |                 | l |
| Workshop 1: Sai                                                                       | c Extra               | Available Seats              | Quantity              | Price       | Cost        |                  |            |            |                 |   |
| Workshop 2: Sai                                                                       | c Workshop 1: Saide 🕚 | 220                          | 0                     | R0.00       | R 0.00      | ac.za            |            |            |                 | l |
| Workshop 3: LLI                                                                       | T Workshop 2: Saide 🚯 | 220                          | 0                     | R0.00       | R 0.00      |                  |            |            |                 | l |
|                                                                                       | Workshop 3: LLITUP 🕚  | 220                          | 0                     | R0.00       | R 0.00      |                  |            |            |                 |   |
|                                                                                       | Total                 |                              |                       |             | R0.00       |                  |            |            |                 | l |
|                                                                                       |                       |                              |                       |             |             | er Education     |            |            |                 |   |
|                                                                                       | Payment               |                              |                       |             |             | er Education and |            |            |                 | l |
|                                                                                       | · Credit Card         |                              |                       |             |             | Distance Teacher |            |            |                 |   |
|                                                                                       |                       |                              |                       | Close       | Proceed     |                  |            |            |                 |   |
| SIGNED MO Thabpdf A 🔹 OPS Meeting 12docx A 🔹 Op                                       | s meeting 26docx 🔷    |                              |                       |             |             |                  |            |            | Show all        | × |
| 🛋 A 🗄 💽 🥽 🖬 💀 🧿 😕                                                                     |                       |                              |                       |             |             |                  | xf 🔨 🐨 🕼 🕫 | ENG 1      | 1:08<br>1/04/26 | - |

## Select "Delegate Participant" and enter.

| 😸 DETA - Payment of Registration F 🗴 📄 University of Pretoria – Calendar 🗴 🧧 Goo | le Contacts 🗙 🕅 Inbox (20                      | 0) - obj101163@up.ac.za 🗙 🛔 🛓 Staff   | × 🛓 Conference     | s × +                                    | <b>o</b> – <b>d</b> ×                                  |
|----------------------------------------------------------------------------------|------------------------------------------------|---------------------------------------|--------------------|------------------------------------------|--------------------------------------------------------|
| ← → C  ■ up.ac.za/cf-deta2021/conference/registration                            |                                                |                                       |                    |                                          | x 🔴 E                                                  |
|                                                                                  | Attend                                         | •                                     |                    | XV DASHBOARD LOGOUT X ttending VIEW FEES |                                                        |
| Only Credit card j<br>Available Seats                                            | Participant type *                             |                                       |                    | n<br>gust 2021                           |                                                        |
| 🗮 Conferen                                                                       | Delegate Participant<br>Conference fees        |                                       |                    | May 2021 [OPEN]                          |                                                        |
| Option                                                                           | Option                                         | Window                                | Price Cost         | pril 2021                                |                                                        |
| Conference Regis                                                                 | <ul> <li>Conference Registration Fe</li> </ul> | ee 🗯 1 February 2021 - 31 May<br>2021 | R1,000.00 R1,000.0 |                                          |                                                        |
| + Extras                                                                         |                                                |                                       |                    |                                          |                                                        |
| Extra                                                                            | + Extras                                       |                                       |                    |                                          |                                                        |
| Workshop 1: Said                                                                 | Extra Av                                       | vailable Seats Quantity               | Price Cost         | ac 7a                                    |                                                        |
| Workshop 2: Saic                                                                 | Workshop 1: Saide <b>()</b> 22                 | 0                                     | R0.00 R 0.00       |                                          |                                                        |
| Workshop 3: LLIT                                                                 | Workshop 2: Saide 1 22                         | 0                                     | R0.00 R 0.00       |                                          |                                                        |
|                                                                                  | Workshop 3: LLITUP () 22                       | 00                                    | R0.00 R 0.00       |                                          |                                                        |
|                                                                                  | Total                                          |                                       | R0.0               | 00 er Education                          |                                                        |
|                                                                                  | Payment Credit Card                            |                                       |                    | on Pedagogy <b>O</b><br>er Education and |                                                        |
|                                                                                  |                                                |                                       | Close Procee       | Distance Teacher                         | -                                                      |
| SIGNED MO Thabpdf                                                                | neeting 26docx ^                               |                                       |                    |                                          | Show all X                                             |
| == 2 田 💽 🚍 <u>=</u> 🧕 🗷                                                          |                                                |                                       |                    |                                          | x <sup>R</sup> ∧ ≌ 🙀 🧟 40) & ENG 11:09<br>2021/04/26 🖣 |
|                                                                                  |                                                | $\mathbf{A}$                          |                    |                                          |                                                        |

Select the Conference fee by clicking on the circle.

Choose the workshop by fill in the quantity 1 next to the workshop you want to attend.

Please note:

- 1. You can only attend 1 workshop.
- 2. Each delegate who want to attend a workshop need to register for the conference and process their own attendance.

| 😸 DETA - Payment of Registration F 🗙 📔 University of Pretoria – Calendar 🗴 📔 | Google Contacts 🛛 🗙 🗎 M     | nbox (20) - obj101163@up.ac. | za 🗙 🗎 👲 Staff       | ×           | Conferences | × +                                                    |                    | <b>o</b> –                        | a ×                 |
|------------------------------------------------------------------------------|-----------------------------|------------------------------|----------------------|-------------|-------------|--------------------------------------------------------|--------------------|-----------------------------------|---------------------|
| ← → C 🔒 up.ac.za/cf-deta2021/conference/registration                         |                             |                              |                      |             |             |                                                        |                    |                                   | 🕁 🔴 E               |
| <u></u>                                                                      | Attend                      |                              | •                    | MO WILLEM C | NONIE MV D  | SHBOARD LOGOUT                                         |                    |                                   |                     |
| Only Credit o                                                                | ard I Participant type *    |                              |                      |             | ~           | n<br>gust 2021                                         |                    |                                   |                     |
| 🗮 Confer                                                                     | Conference fees             | Minday                       |                      | Drine       | Cash        | May 2021 [OPEN]                                        |                    |                                   |                     |
| Conference                                                                   | Regis  Conference Registrat | ion Fee 🗯 1 Fe<br>2021       | bruary 2021 - 31 May | R1,000.00   | R1,000.00   | pril 2021                                              |                    |                                   |                     |
| Extra<br>Extra                                                               | + Extras                    | Available Seats              | Quantity             | Price       | Cost        |                                                        |                    |                                   |                     |
| Workshop 2                                                                   | : Saic Workshop 1: Saide 🕚  | 220                          | 0                    | R0.00       | R 0.00      | ac.za                                                  |                    |                                   |                     |
| Workshop 3                                                                   | Workshop 2: Saide 1         | 220                          | 0                    | R0.00       | R 0.00      |                                                        |                    |                                   |                     |
|                                                                              | Total                       | 220                          | U                    | 10.00       | R1000.00    |                                                        |                    |                                   |                     |
|                                                                              | 🕳 Payment<br>🖲 Credit Card  |                              |                      |             |             | ion Pedagogy ①<br>er Education and<br>Distance Teacher |                    |                                   |                     |
|                                                                              |                             |                              |                      | Close       | Proceed     |                                                        |                    |                                   |                     |
| SIGNED MO Thabpdf  OPS Meeting 12docx                                        | Ops meeting 26docx ^        |                              |                      |             |             |                                                        |                    |                                   | Show all X          |
| III 🔎 🛱 💽 📜 💽 💆 📕                                                            |                             |                              |                      |             |             |                                                        | <u>وَ</u> ها ۸ الج | <i>信</i> (句)) 🔥 ENG <sub>20</sub> | 11:09<br>11/04/26 🕤 |

Click **proceed** to finalise the attendance. Please note:

This will:

- 1. Open the credit card payment interface of the University of Pretoria, a secure site you do not need to make the payment now, but if you do not click on proceed then your attendance is not recorded.
- 2. Your unique conference ID which you have generated in the process of confirming your attendance will already be uploaded on the credit card payment interface.
- 3. The conference fee is also added to the interface.
- 4. Only credit card payment is possible.

| 😸 DETA - Payment of Registration : 🗙   🖪 University of Pretoria - Calendar 🛛 🗙   😆 Google Contacts | x   M Inbox (20) - obj101163@up.ac.zz x   🛓 Staff x 🛓 UP Credit Card Framework x +                                                                                                    | • - • ×                                            |
|----------------------------------------------------------------------------------------------------|----------------------------------------------------------------------------------------------------|----------------------------------------------------|
| ← → C ● upnet.up.ac.za/ccframework/faces/public/creditcardpayment/start.jsf?payme                  | ntid=ZOT00002680&amount=1000.00&userid=UPA03004&outlet=conferences&suboutlet=deta2021&returnurl=https://www.up.ac.za/cf-deta2021&returnurl=https://www.up.ac.za/cf-deta202&returnurl=https://wwwwwwwwwwwwwwwwwwwwwwwwwwwwwwwwwww                                                  | eta2021/&returnurltext=Return%20to%20conferenc 😭 🔴 |
| Online Credit Card Payment                                                                         |                                                                                                    |                                                    |
|                                                                                                    | <form>          Her Prenet         • Generating IIII without the present of the present of the</form> |                                                    |
| SIGNED MO That and a Discovering 12 door a Discovering 36                                          | dow a                                                                                                    | Show all                                           |
| C SIGNED WID THAD                                                                                  | AUGA O                                                                                                    | Show all                                           |
| = A = 💽 🚍 💵 💀 🔕 📕                                                                                  |                                                                                                    | x <sup>8</sup> ∧ 🛥 💽 🖟 (4) ♠ ENG 11:17             |

If you do not want to process the payment at this time, please us the "click back" link.

| ← → C             | 2021/conference/attenda | ance/order/3004                                     |                                           |               |              |           |                            | \$       | ) : |
|-------------------|-------------------------|-----------------------------------------------------|-------------------------------------------|---------------|--------------|-----------|----------------------------|----------|-----|
|                   |                         | UNIVERSITEIT VAN PRETORIA                           | 🚨 MR V                                    | VILLEM CRONJE | VIY DASHBOAI | RD LOGOUT |                            |          |     |
|                   |                         | VUNIBESITHI YA PRETORIA                             |                                           | ? Pay         | ment pending | MY ORDER  |                            |          |     |
|                   |                         | My Order                                            |                                           |               |              |           |                            |          |     |
|                   |                         | Attendance Details                                  |                                           |               |              |           |                            |          |     |
|                   |                         | Reference                                           | UPA03004                                  |               |              |           |                            |          |     |
|                   |                         | Particpant Type                                     | Delegate Participant                      |               |              |           |                            |          |     |
|                   |                         | Dietary Requirements                                |                                           |               |              |           |                            |          |     |
|                   |                         | Special Needs                                       |                                           |               |              |           |                            |          |     |
|                   |                         | Comments                                            |                                           |               |              |           |                            |          |     |
|                   |                         | Order Details                                       |                                           |               |              |           |                            |          |     |
|                   |                         | Order ID                                            | 3004                                      |               |              |           |                            |          |     |
|                   |                         | Date                                                | 2021-04-26                                |               |              |           |                            |          |     |
|                   |                         | Status                                              | Pending                                   |               |              |           |                            |          |     |
|                   |                         | Payment Due                                         | 2021-05-31                                |               |              |           |                            |          |     |
|                   |                         | Payment Method                                      | Credit Card                               |               |              |           |                            |          |     |
|                   |                         |                                                     | Make payment                              |               |              |           |                            |          |     |
|                   |                         | Product Name                                        |                                           | Quantity      | Price        | Total     |                            |          |     |
|                   |                         | Distance Education and Teacher's Training in Africa | (DETA) 2021 (Conference Registration Fee) | 1             | R1,000.00    | R1,000.00 |                            |          |     |
| SIGNED MO Thabpdf | OPS Meeting 12          | docx ^ 🜒 Ops meeting 26docx ^                       | -                                         |               |              |           |                            | Show all | ×   |
| 1 0 H 👩 🧮         | x1 🖬 👩                  | <b>A</b>                                            |                                           |               |              |           | s <sup>A</sup> 🔨 🖼 🕼 🕼 🐽 E | NG 11:18 | E.  |

By clicking back, your order / invoice will be the screen you see.

| M DITA Description ( M 1 10 University of Description) | ni olutu y l o ondoonen y l y                                | 1-1-1-100                     | v   14 m.m.                                                    | e A Code Unit     |                   |           |                  |                   | •     |                    | × |
|--------------------------------------------------------|--------------------------------------------------------------|-------------------------------|----------------------------------------------------------------|-------------------|-------------------|-----------|------------------|-------------------|-------|--------------------|---|
|                                                        | nna – Calendar 🖈 🕒 Google Contacts 🛛 🗙 M                     | moox (20) - bbj101163@up.ac25 | × 2 31811                                                      | Craer Histo       | ory I conierences | ^ T       |                  |                   | •     | * 4                |   |
|                                                        | 1021102/01021/2004                                           |                               |                                                                |                   |                   |           |                  |                   |       | н                  |   |
|                                                        | UNIVERSITEIT VAN PRETORIA<br>UNIVERSITY OF PRETORIA          |                               | MR WILLEM CRONJE MY DASHBOARD LOGOUT                           |                   |                   |           |                  |                   |       |                    |   |
|                                                        |                                                              |                               |                                                                | ? Pay             | ment pending      | MY ORDER  |                  |                   |       |                    |   |
|                                                        | Date                                                         |                               | 2021-04-26                                                     |                   |                   |           |                  |                   |       |                    |   |
|                                                        | Status                                                       |                               | Pending                                                        |                   |                   |           |                  |                   |       |                    |   |
|                                                        | Payment Due                                                  |                               | 2021-05-31                                                     |                   |                   |           |                  |                   |       |                    |   |
|                                                        | Payment Method                                               |                               | Credit Card                                                    |                   |                   |           |                  |                   |       |                    |   |
|                                                        |                                                              |                               | Make payment                                                   |                   |                   |           |                  |                   |       |                    |   |
|                                                        | Product Name                                                 |                               |                                                                | Quantity          | Price             | Total     |                  |                   |       |                    |   |
|                                                        | Distance Education and Teacher's Training in A               | frica (DETA) 2021 (Confe      | rence Registration Fee)                                        | 1                 | R1,000.00         | R1,000.00 |                  |                   |       |                    |   |
|                                                        | Workshop 1: Saide                                            |                               |                                                                | 1                 | R0.00             | R0.00     |                  |                   |       |                    |   |
|                                                        |                                                              |                               |                                                                |                   | Total:            | R1,000.00 |                  |                   |       |                    |   |
|                                                        | Order History                                                |                               |                                                                |                   |                   |           |                  |                   |       |                    |   |
|                                                        | Date Added                                                   | Status                        | Comment                                                        |                   |                   |           |                  |                   |       |                    |   |
|                                                        | 2021-04-26                                                   | Pending                       | Order Received                                                 |                   |                   |           |                  |                   |       |                    |   |
|                                                        |                                                              |                               |                                                                |                   |                   |           |                  |                   |       |                    |   |
|                                                        |                                                              |                               | SITEIT VAN PRETORIA<br>RSITY OF PRETORIA<br>ESITHI YA PRETORIA |                   |                   |           |                  |                   |       |                    |   |
|                                                        | Copyright © University of Pretoria 2021. All rights reserved |                               | Ethics Hotline   Privacy Notice   Discl                        | laimer   Terms of | use               |           |                  |                   |       |                    |   |
| 🔒 SIGNED MO Thabpdf 🧄 OPS Meeting 12.                  | docx ^ 🏥 Ops meeting 26docx ^                                |                               |                                                                |                   |                   |           |                  |                   |       | Show all           | : |
| 📲 A 🛱 💽 🗮 💵 🧕                                          |                                                              |                               |                                                                |                   |                   |           | x <sup>A</sup> ^ | ^ 🛥 🛐 <i>⊯</i> ⊄0 | eng z | 11:19<br>021/04/26 | 5 |

Order / invoice will also be sent to the email address you used to register.

If you go back to your **Dashboard** it will looked like this:

| 😸 DETA - Payment of Registration F 🗙 📔 University of Pretoria -                | - Calendar 🗙 🛛 😋 Google Contacts 🛛 🗙 🖌 Ini                                                               | oox (20) - obj101163              | 3⊜up.ac.za ×   👲 Staff                                                         | × Ł Conferences                | × +            |                           | 0 -             | ð ×              |
|--------------------------------------------------------------------------------|----------------------------------------------------------------------------------------------------|-----------------------------------|--------------------------------------------------------------------------------|--------------------------------|----------------|---------------------------|-----------------|------------------|
| $\leftrightarrow$ $\rightarrow$ C $($ up.ac.za/cf-deta2021/conference/overview | x                                                                                                    |                                   |                                                                                |                                |                |                           | 7               | 2 🔴 E            |
|                                                                                | UNIVERSITET VAR PRETORIA<br>VUNIEREITHI VA PRETORIA                                                      | <b>≗</b> MF                       | R WILLEM CRONJE MY DASHBO<br>? Payment pend                                    | DARD LOGOUT                    |                |                           |                 |                  |
|                                                                                | HOME CONFERENCE - NEWS FEES AND REC                                                                      | SISTRATION I                      | LOCATION                                                                       |                                |                |                           | ļ į             |                  |
|                                                                                | Home /                                                                                                   |                                   |                                                                                |                                |                |                           |                 |                  |
|                                                                                | Welcome to Distance Education and Teacher's<br>You are currently signed up as a presenter. If y<br>here. | Training in Afr<br>ou are attendi | ica (DETA) 2021 Mr Willem Cronje.<br>ing as a delegate and do not wish to s    | ubmit an abstract please updat | e your details |                           |                 |                  |
|                                                                                |                                                                                                    | _                                 |                                                                                |                                |                |                           |                 |                  |
|                                                                                | Signup                                                                                                   |                                   | Attendance                                                                     | Abstracts                      |                |                           |                 |                  |
|                                                                                | Signed up                                                                                                |                                   | <b>?</b><br>Payment pending                                                    | <b>?</b><br>No abstrac         | ts             |                           |                 |                  |
|                                                                                | Mr Willem Cronje<br>willem.cronje@up.ac.za                                                               |                                   | Ref: UPA03004<br>Order ID: #3004                                               |                                |                |                           |                 |                  |
|                                                                                | UPDATE DETAILS                                                                                           |                                   | MYORDER                                                                        | UPLOAD AN ABST                 | RACT           |                           |                 |                  |
|                                                                                |                                                                                                    |                                   |                                                                                |                                |                |                           |                 |                  |
|                                                                                |                                                                                                    | <b>R</b>                          | UNIVERSITEIT VAN PRETORIA<br>UNIVERSITY OF PRETORIA<br>YUNIBESITHI YA PRETORIA |                                |                |                           |                 |                  |
|                                                                                | Copyright © University of Pretoria 2021. All rights reserved                                             |                                   | Ethics Hotline   Privacy Notice                                                | Disclaimer   Terms of use      |                |                           |                 |                  |
| A SIGNED MO Thabpdf  OPS Meeting 12de                                          | ocx ^ 🕄 Ops meeting 26docx ^                                                                             |                                   |                                                                                |                                |                |                           |                 | ihow all         |
| # 🔉 # 💽 📄 🖬 💿                                                                  | •                                                                                                    |                                   |                                                                                |                                |                | x <sup>A</sup> ∧ ≌ ፼ ∡ ⊄x | 6 ENG 1<br>2021 | 1:20<br>/04/26 🖏 |

Please note:

- 1. Your attendance is still not finalise, but pending, it will only be finalised once you have process the payment.
- 2. You can view your order at any time via the link "My Order"
- 3. Once you are ready to process the payment go to **your order**, look for the **Make Payment** link under the **Payment method** heading.
- 4. Clicking on the Make Payment link will open the Credit Card interface as showed on this tutorial page 4.
- 5. Proceed to process your payment.